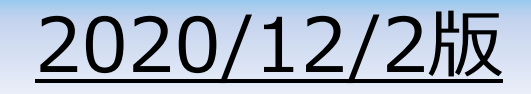

# ZOOM利用の説明

- ✓ 事務局ではウェビナー運営に万全の備えを行います が、操作の不手際、通信環境の不具合から、配信 中に何らかのトラブルが発生する可能性もあります。 ご理解のほど、よろしくお願いします。
- ✓ 大きなトラブルが発生した場合は、研究発表会のH Pの「連絡事項」に、対応等の説明を掲載します。
- ✓ ZOOM操作(インストールを含む)に関するトラブル 等について、お問い合わせには対応いたしません。ご 理解のほど、よろしくお願いします。

# ウェビナー会場案内(12/5)

| 時間 | 第1会場                                                           | 第2会場                                                     |
|----|----------------------------------------------------------------|----------------------------------------------------------|
| 午前 | <mark>第1会場:午前</mark><br>パスワード付きのサイトに、URLリンクを掲示                 | <mark>第2会場:午前</mark><br>パスワード付きのサイトに、URLリンクを掲示           |
|    | 08:30 開場<br>08:45 開会挨拶                                         | 08:40 開場                                                 |
|    | 09:00 セッションA 河川環境(1) 6編<br>10:30 休憩<br>10:45 セッションA 河川環境(2) 2編 | 09:00 セッションF 産卵場 3編<br>09:45 セッションG 魚類(1) 4編<br>10:45 休憩 |
|    | 11:15 セツションB 刈川地形 4編                                           | 11:00 セッション日 魚類(2) 4編                                    |
| 休憩 | 12:15                                                          | 12:00                                                    |
| 午後 | 第1会場:午後<br>パスワード付きのサイトに、URLリンクを掲示                              | <mark>第2会場:午後</mark><br>パスワード付きのサイトに、URLリンクを掲示           |
|    | 13:00 開場                                                       | 12:45 開場                                                 |
|    | 13:15 セッションC 植生 5編<br>14:30 休憩                                 | 13:00 セッションH 低生動物(1) 4編<br>14:00 休憩                      |
|    | 14:45 セッションD ハビタット 5編<br>16:00 休憩                              | 14:15 セッションH 底生動物(2) 5編<br>15:30 休憩                      |
|    | 16:15 セッションE 環境DNA 5編<br>17:30 終了                              | 15:45 セッションI その他 6編<br>17:15 終了                          |

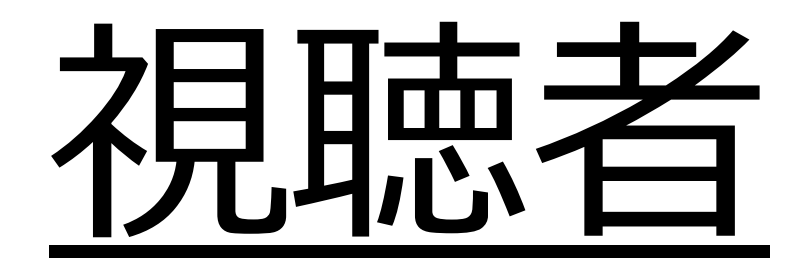

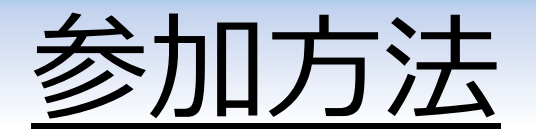

CPDは、申込時のMailアドレスとお名前で、アクセス履歴を確認し、発行します。 CPD発行を希望される方は、Mailアドレス・お名前の入力に、くれぐれもご注意 ください。

#### メールで送付するサイトにアクセス(パスワード必要)

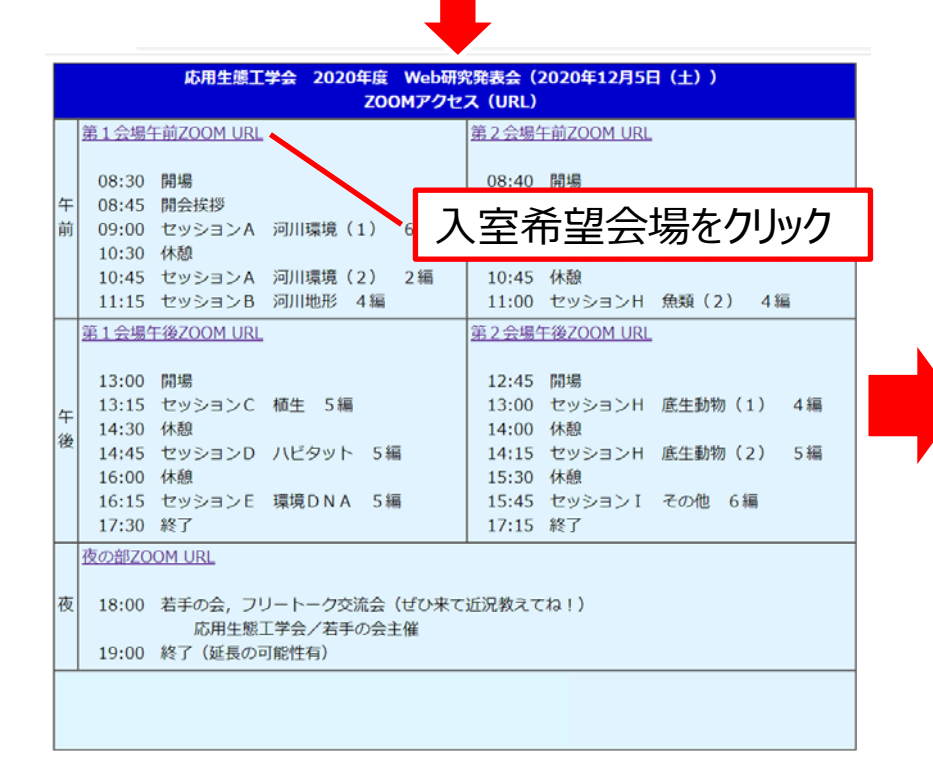

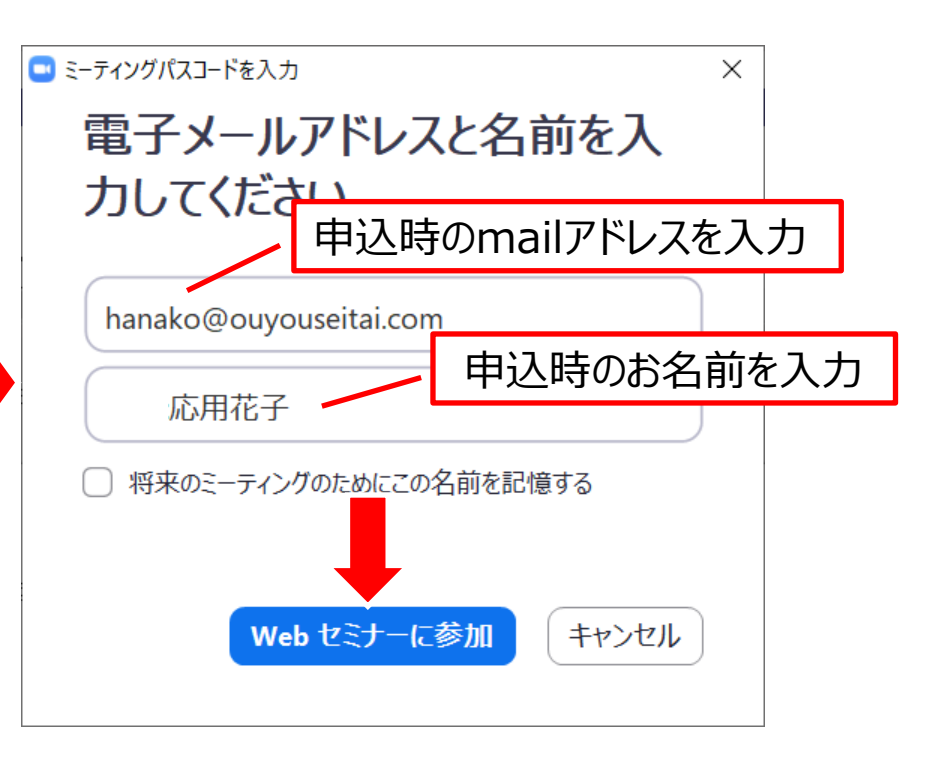

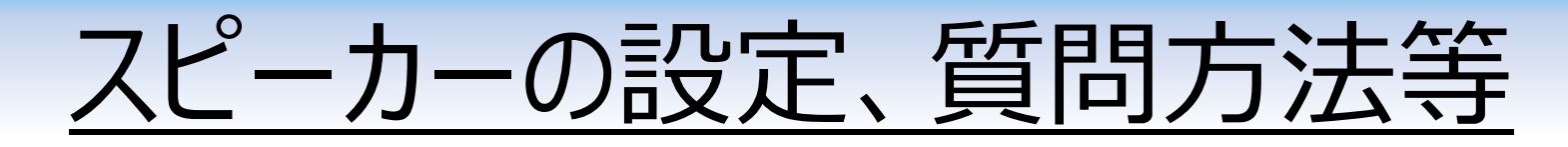

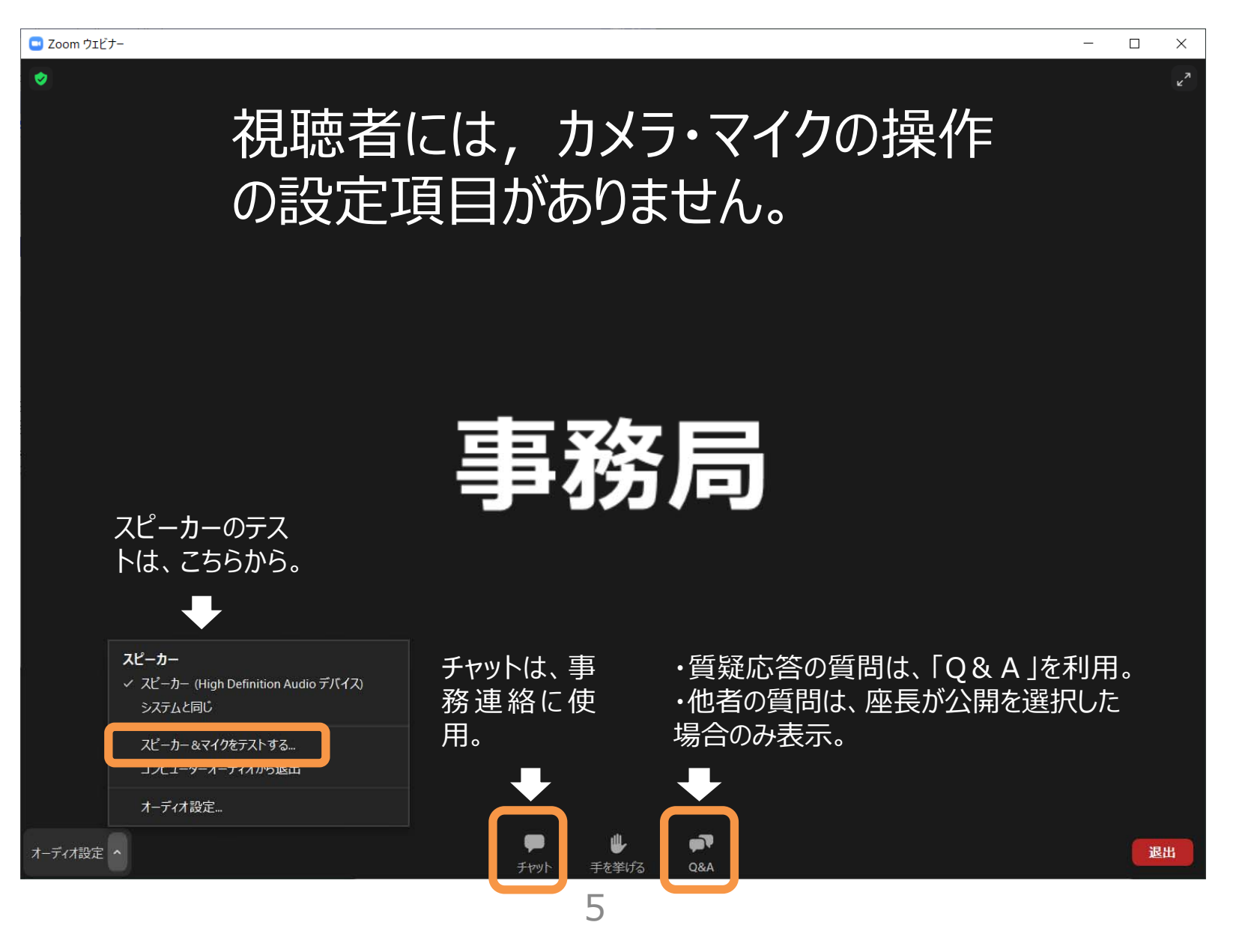

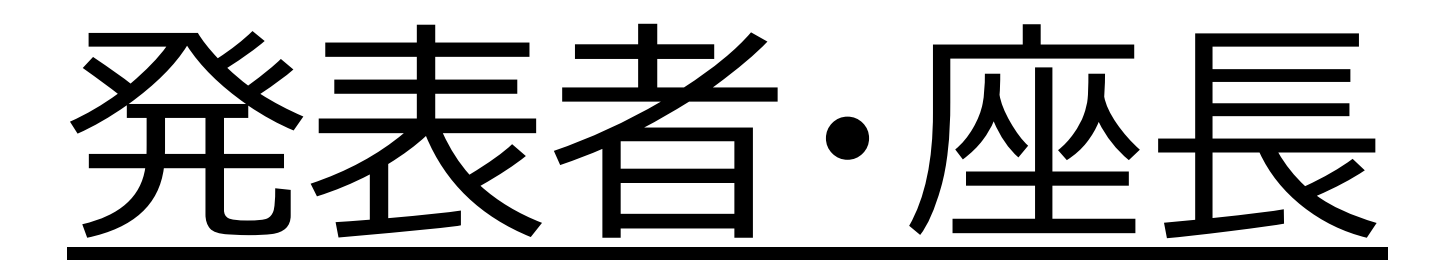

#### <u> 基本事項(1)</u>

- ✓ 通信トラブルを極力減らすために、有線LANを利用可能な方は、有線LAN でご参加ください。
- ✓ 発表者・座長ともに、自身の発表等の15分前までには、視聴者でウェ ビナーに参加してください。
- ✓ 視聴として参加して頂いた後、事務局で、発表者・座長をパネリストに 設定を変更します。なお、パネリストへの変更に際しては、ZOOMが自 動的に再起動されます。※p11参照
- ✓ 発表者・座長ともに、発表終了後、事務局で「パネリスト」から「視聴者」に変更します。
- ✓ ZOOMウェビナーでは、視聴者とパネリストの画面が異なっています。ご 注意ください。※p12参照
- ✓ 発表時間は、発表12分、質疑応答3分です。今回、時間のベルを鳴らしません。時間は、発表者で管理してください。Web発表では、画面に集中し、時間チェックを忘れがちになります。モニター脇等に、時間が一目でわかる大きめの時計を置いておくことをお勧めします。

基本事項(2)

- ✓ 発表時間15分が過ぎても発表している場合は、事務局から時間オー バーの旨を説明し、発表途中でも発表を打ち切ります(パネリストから 視聴者に変更)。くれぐれも、ご注意ください。
- ✓ 発表開始時は、PPTの円滑な切り替え(共有)が重要となりますので、説明を必ずお読みください。※p13参照
- ✓ 自身の発表時には、忘れずに、マイク・ビデオ(カメラ)をonにしてください。※p14参照
- ✓ 発表PPTの一枚目には、必ず、発表番号、演題、発表者名を記載してください。自身の顔写真も添付すると、視聴者に発表者のイメージを伝えやすいです。
- ✓ PPTのアニメーション機能は使用は可能ですが、遅延が発生する可能 性もあります。ご注意ください。※使用は、あまり、お勧めしません。

### 基本事項(3)

- ✓ モニター2台以上を利用している方は、PPTが2枚表示される場合がありますので、ご注意ください。※p15参照
- ✓ 質疑応答は、Q&A機能を使います。※p16参照
- ✓ パソコン(特にノートPC)に標準で付いているwebカメラ・マイクは、 性能が必ずしも良くありません。カメラ・マイクともに、外部接続のタイプ を使用することをお勧めします。
- ✓ マイク・スピーカーの事前テストは、必ず実施してください。※p5参照
- ✓ webカメラの映りの見栄えは、カメラの位置、光条件により変わります。 カメラ映りのコツは、ネット等で情報を得ることができますので、参考にしてください。
- ✓ 緊急時のため、申込時に登録頂きました携帯電話を、お手元に必ず ご用意ください。事務局への連絡は、①沖津(090-4428-4014)、
   ②大杉(080-1094-9432)までお願いします。
- ✓ 発表者・座長のウェビナー事前練習は、12/4午後に開催します。 ※p19参照

基本事項(4)

【座長の方へ】

- ✓ 発表時間になりましたら、講演番号、演題、発表者の説明をお願いします。
- ✓ 発表者の発表が終了しましたら、「Q&A」で、質疑応答の対応をお 願いします。
- ✓ 時間のチェック(15分)は事務局が行いますが、残り時間等の確認のため、座長も時計の確認をお願いします。時間15分を過ぎましたら、事務局から、時間がきた旨をアナウンスいたします。
- ✓ 座長の方に接続トラブル等がありましたら、事務局で座長を代行します。
- ✓ 座長の方は、長い時間、ウェビナーに接続されます。マイク・ビデオを onにしているの忘れて、視聴者に対して、意図しない映像・会話を 流すことに、ご注意ください。

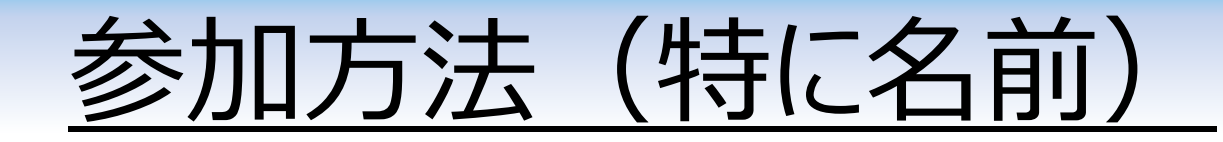

#### メールで送付するサイトにアクセス(パスワード必要)

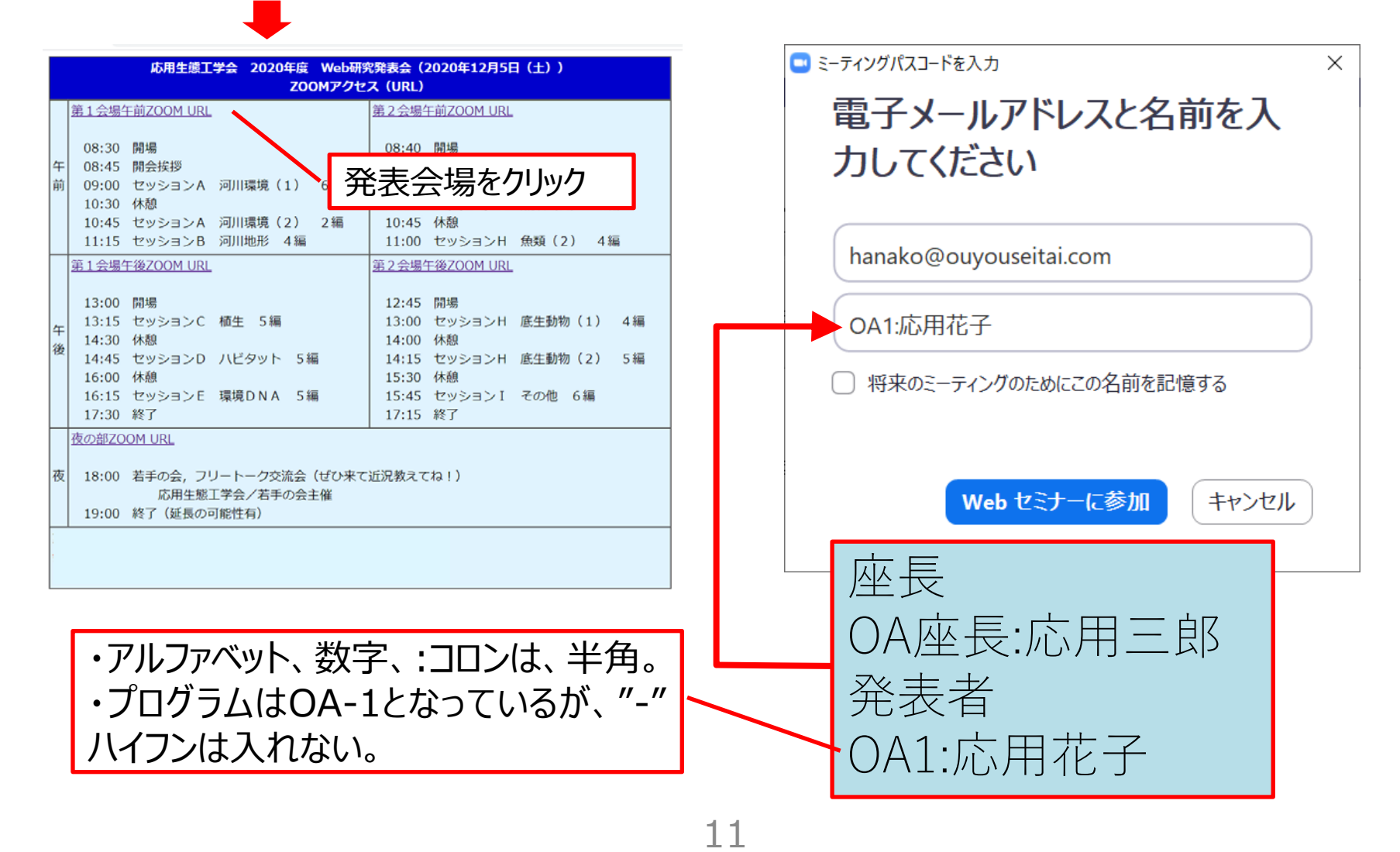

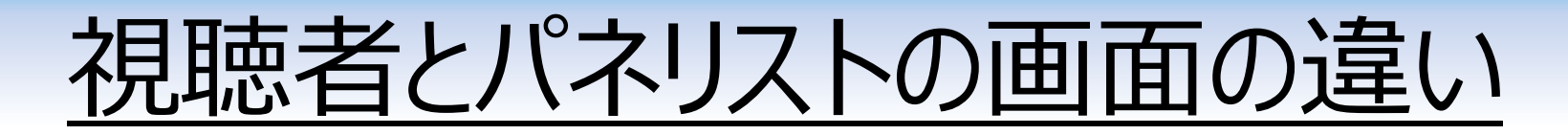

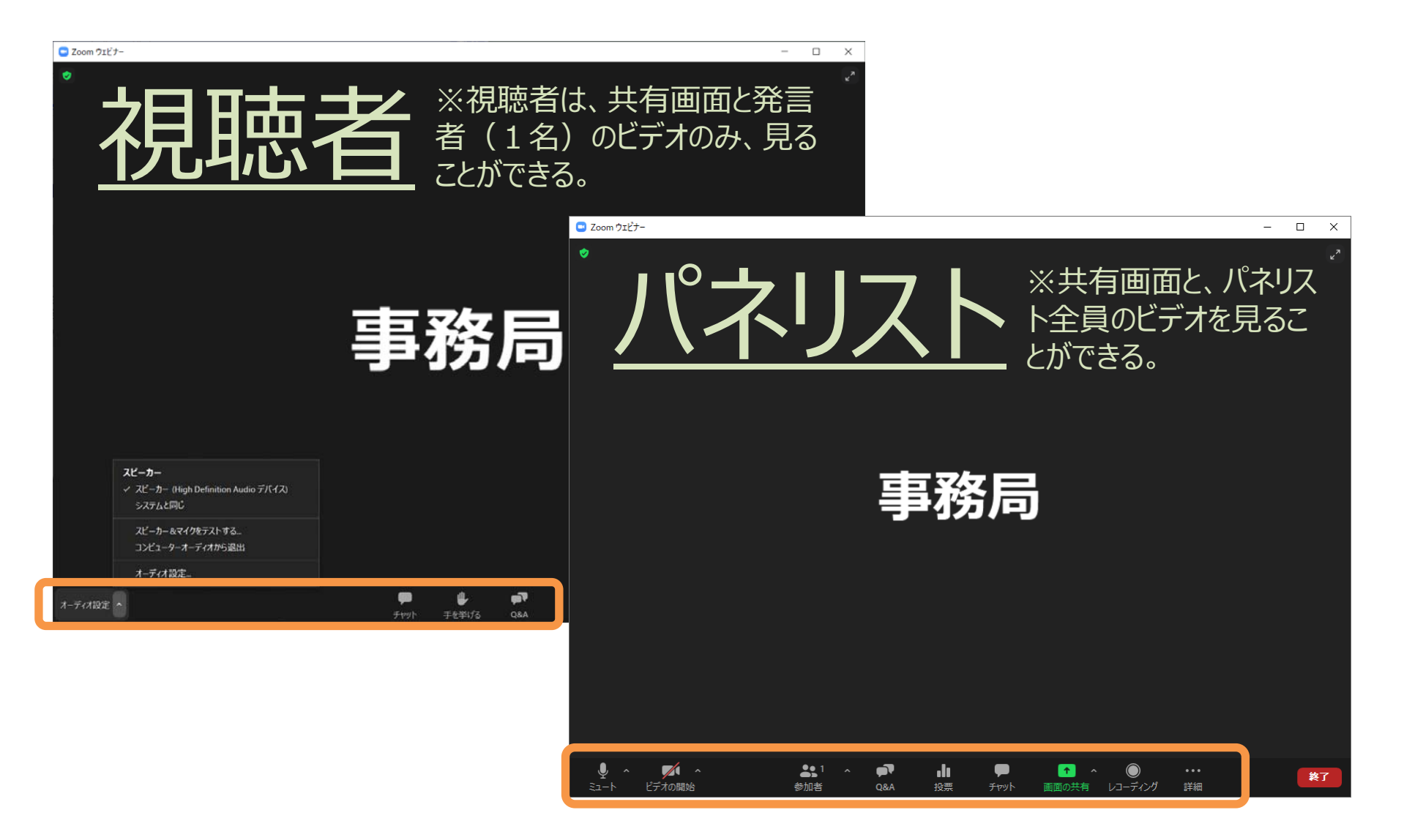

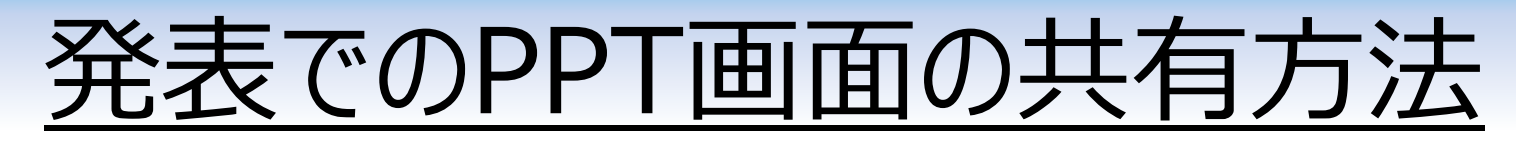

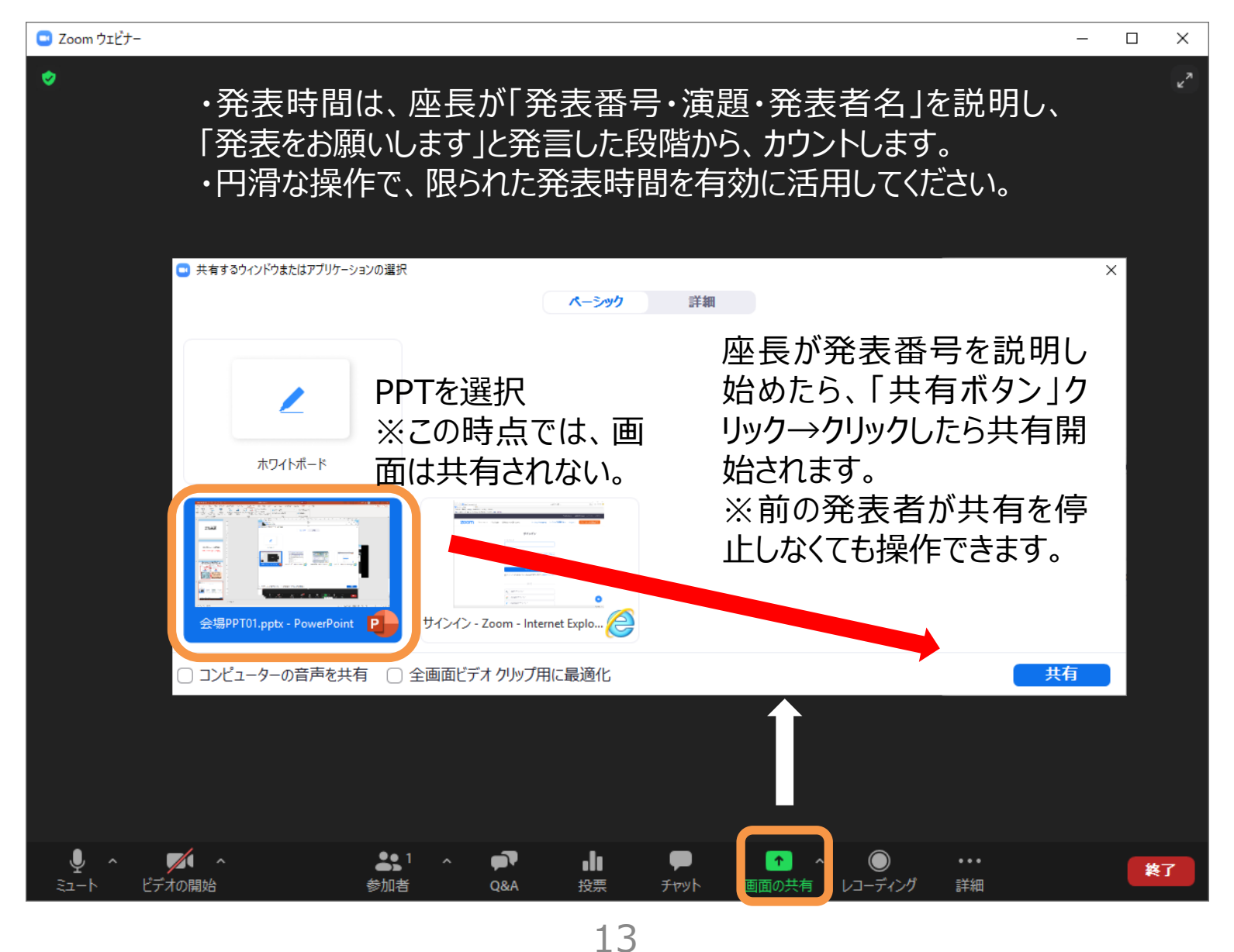

### ビデの聴者とパネリストの画面の違い

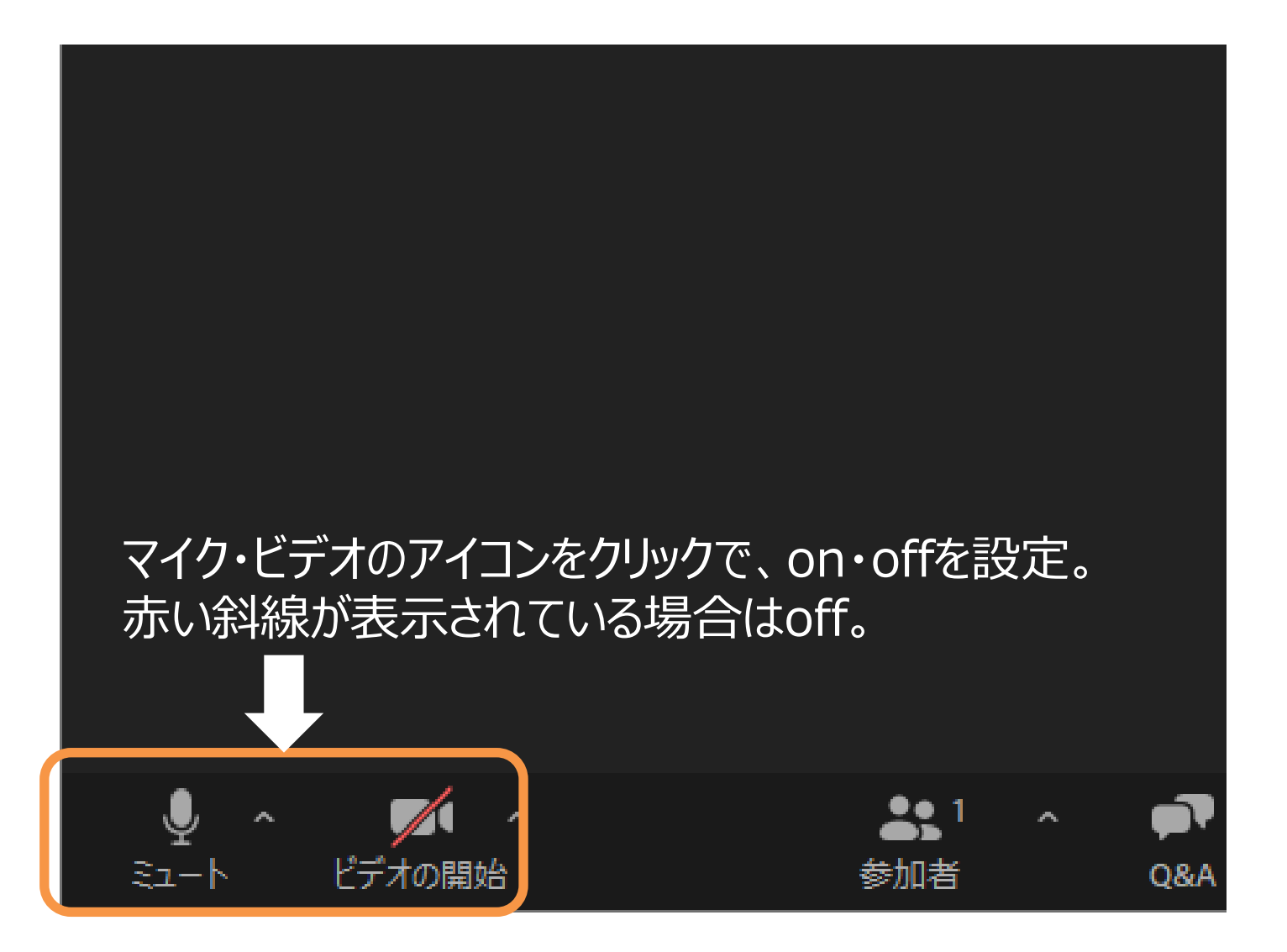

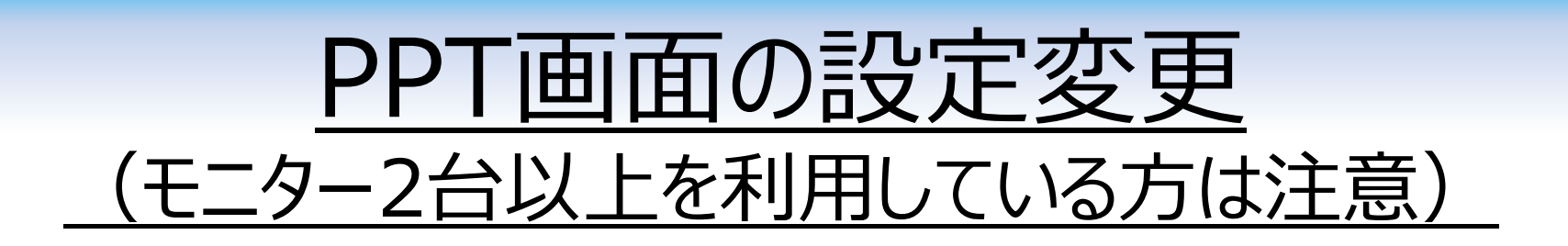

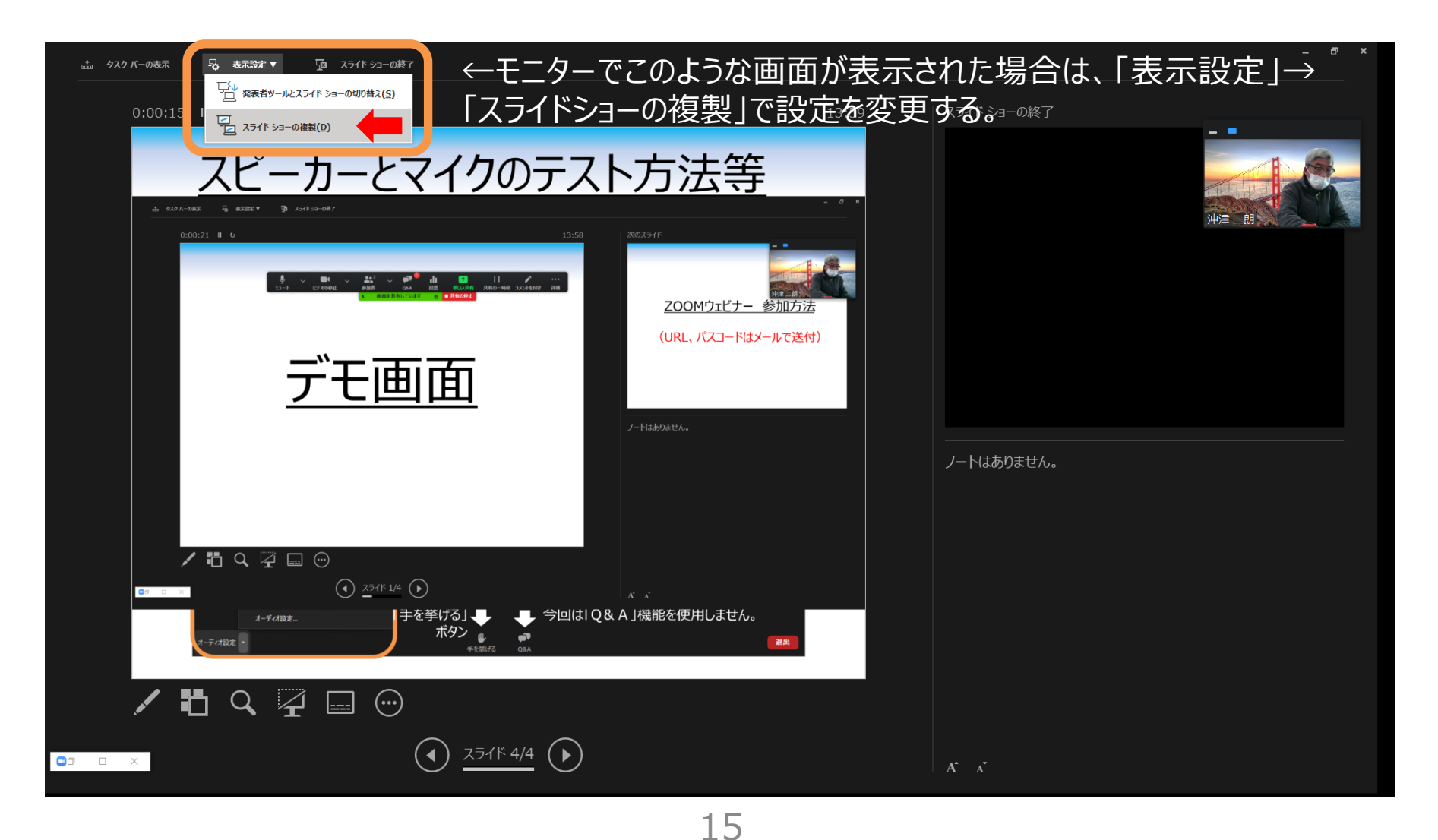

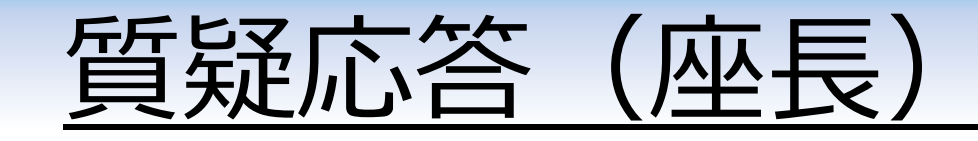

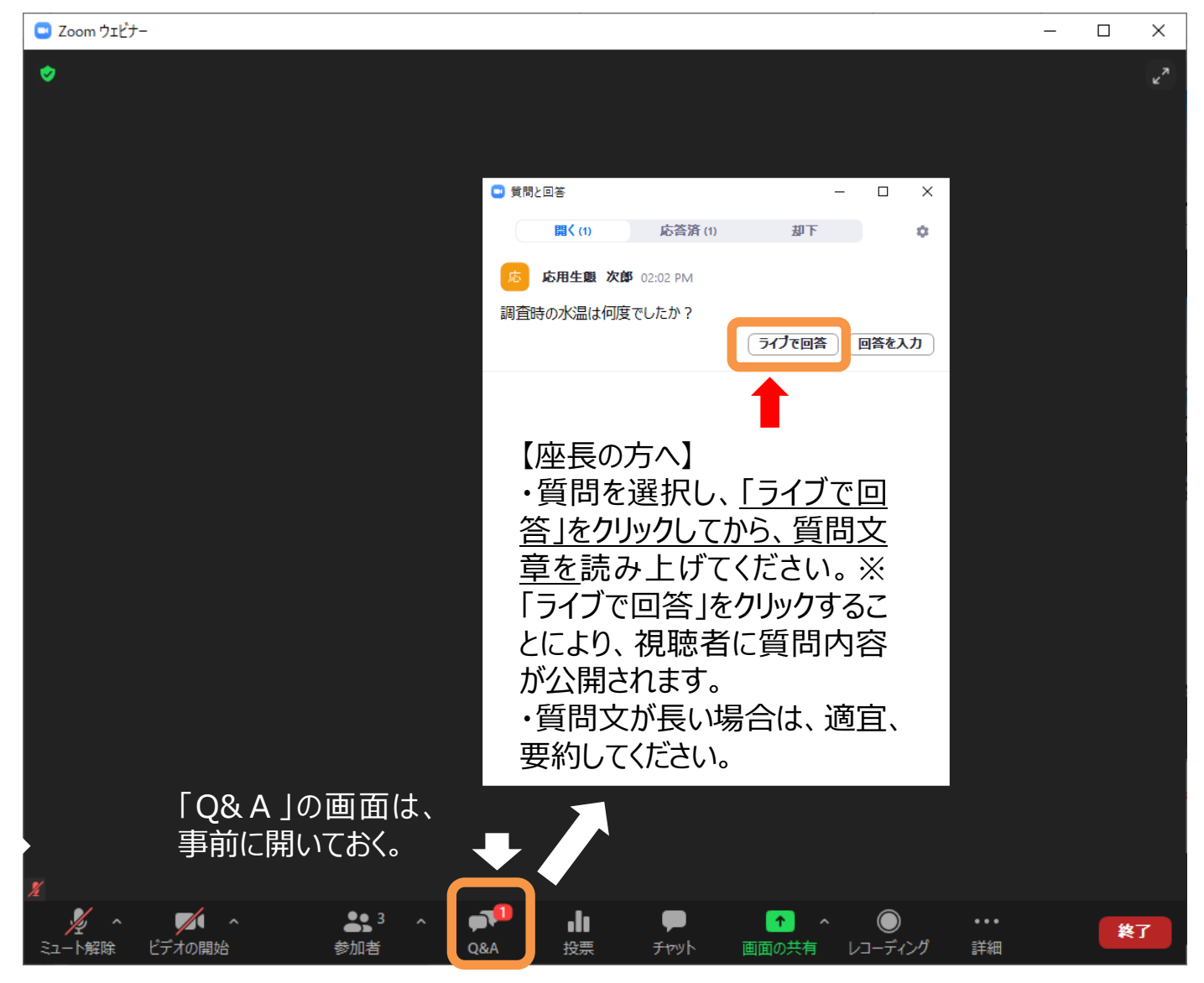

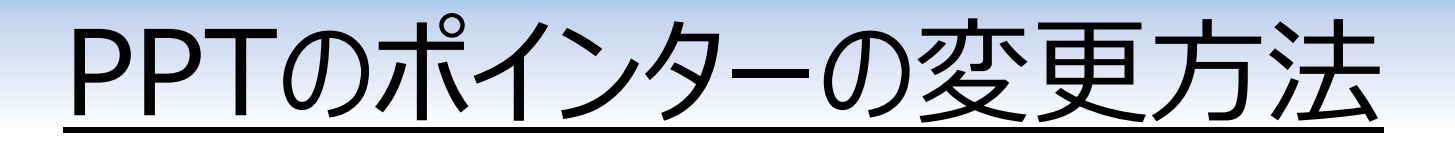

スライドショーをスタートしてから、画面上でマウス右ボタンをクリック すると、プルダウンメニューが表示され、マウスポインターの変更がで きます。レーザーポインターを選択すると、指している場所を相手に 伝えやすくなります。

| ,,,,,,,,,,,,,,,,,,,,,,,,,,,,,,,,,,,,,, | 次へ(N)<br>前へ(P)<br>最後の表示(Y)<br>すべてのスライドを表示(A)                                                                                                    |
|----------------------------------------|----------------------------------------------------------------------------------------------------|
|                                        |                                                                                                    |
|                                        | $\mathcal{R}_{\mathcal{R}}$ $\mathcal{R}_{\mathcal{R}}$ $\mathcal{R}$ $\mathcal{R}$ |
|                                        | 字幕の開始(U) </th                                                                                                    |
|                                        | ヘルプ(比)     インクの色(C)     ・     ・     ・     ・     ・     ・     ・     ・     ・     ・     ・     ・     ・     ・     ・     ・     ・     ・     ・     ・     ・     ・     ・     ・     ・     ・     ・     ・     ・     ・     ・     ・     ・     ・     ・     ・     ・     ・     ・     ・     ・     ・     ・     ・     ・     ・     ・     ・     ・     ・     ・     ・     ・     ・     ・     ・     ・     ・     ・     ・     ・     ・     ・     ・     ・     ・     ・     ・     ・     ・     ・     ・     ・     ・     ・     ・     ・     ・     ・     ・     ・     ・     ・     ・     ・     ・     ・     ・     ・     ・     ・     ・     ・     ・     ・     ・     ・     ・     ・     ・     ・     ・      ・      ・      ・      ・      ・      ・      ・      ・      ・      ・      ・      ・      ・      ・      ・      ・      ・      ・      ・      ・      ・      ・      ・      ・      ・      ・      ・      ・      ・      ・      ・      ・      ・      ・      ・      ・      ・      ・      ・      ・      ・      ・      ・      ・      ・      ・      ・      ・      ・      ・      ・      ・      ・      ・      ・      ・      ・      ・      ・      ・      ・      ・      ・      ・      ・      ・      ・      ・      ・      ・      ・      ・      ・      ・      ・      ・      ・      ・      ・      ・      ・      ・      ・      ・      ・      ・      ・      ・      ・      ・      ・      ・      ・      ・      ・      ・      ・      ・      ・      ・      ・      ・      ・      ・      ・      ・      ・      ・      ・      ・      ・      ・      ・      ・      ・     ・     ・     ・     ・     ・     ・     ・     ・     ・     ・     ・     ・     ・     ・     ・     ・     ・     ・     ・     ・     ・     ・     ・     ・     ・     ・     ・     ・     ・     ・     ・     ・     ・     ・     ・     ・     ・     ・     ・     ・     ・     ・     ・     ・     ・     ・     ・     ・     ・     ・     ・     ・     ・     ・     ・     ・     ・     ・     ・     ・     ・     ・     ・     ・     ・     ・     ・     ・     ・     ・     ・     ・     ・     ・     ・     ・     ・     ・     ・     ・     ・     ・     ・     ・     ・     ・     ・     ・     ・     ・     ・     ・     ・     ・     ・     ・     ・     ・     ・     ・                                                                                                    |
|                                        | スライド ショーの終了(E)         マスライド上のインクをすべて消去(E)           矢印のオプション(Q)         >                                                                                                    |
|                                        |                                                                                                    |
|                                        |                                                                                                    |

### 名前の変更方法(修正したい時)

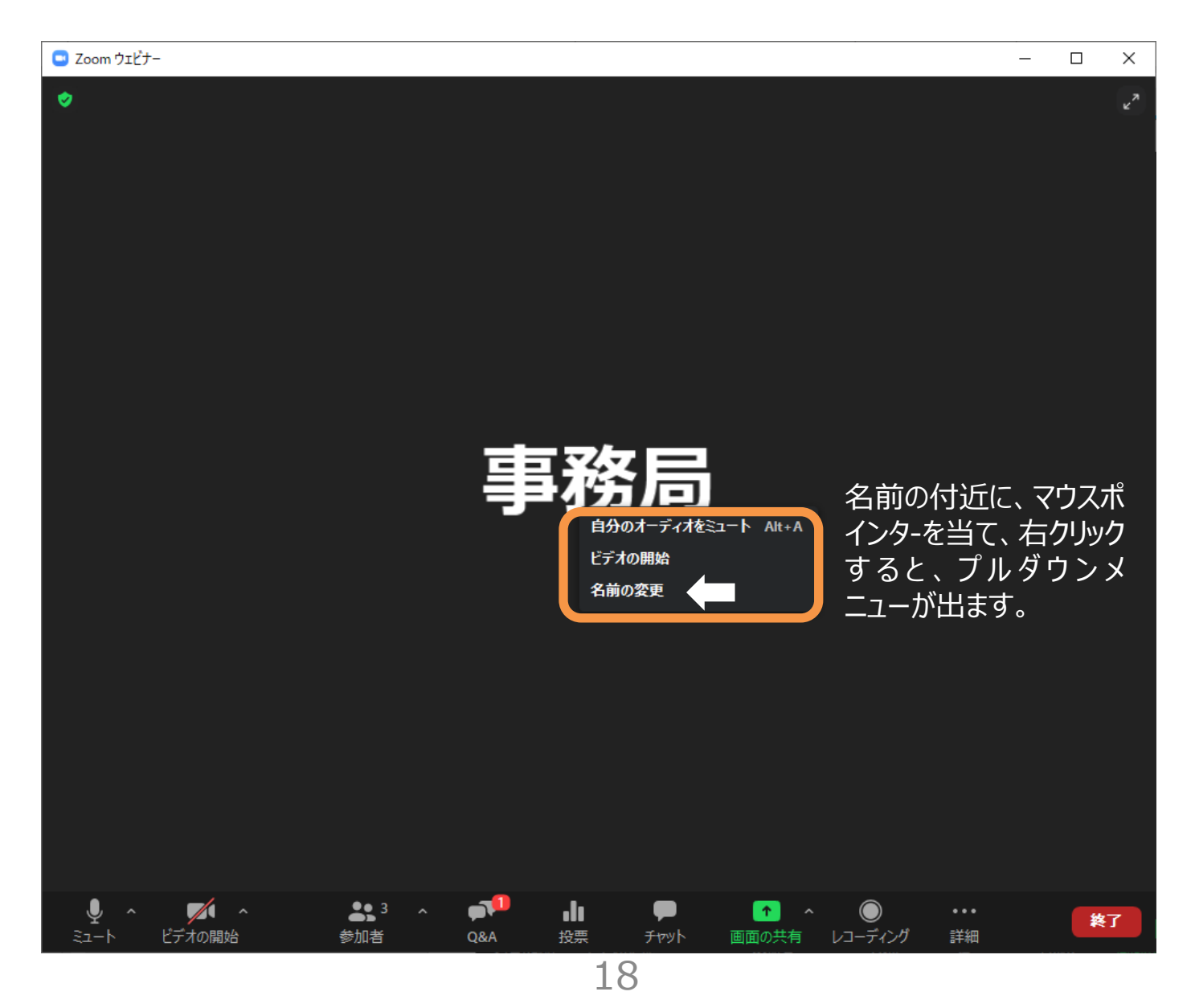

#### <u>ZOOMウェビナー事前テスト(12/4開催)</u>

【事前接続テストでの確認内容】 1名5分以内を想定,自由参加(ZOOM操作にお詳しい方は不参加でOK) ZOOM接続,名前設定,カメラ映像・マイク音声(視聴者側に届いているか),画像共有方法,Q&A活用方法 ✓ 自分が発表とするセッションの時間帯に、入室してください。順番は、入出順も勘案しながら、事務局が決めます(声を掛けます)。

✓ 授業、打合せ等で当該時間帯に参加できない方は、他の時間帯に参加して頂いても構いません(事務局 への連絡不要)。その場合は、可能な限り、「自由参加練習」の時間帯にご参加ください。

| 時間 | 第1会場(緊急連絡 沖津:090-4428-4014)                                                                                                    | 第2会場(緊急連絡 西:090-4202-37114)                                                                                                    |
|----|----------------------------------------------------------------------------------------------------|----------------------------------------------------------------------------------------------------|
| 午後 | 第1会場パスワード付きのサイトに、URLリンクを掲示12:40 開場12:45 練習開始(前半)セッションA 河川環境(1)(2) 8名セッションB 河川地形 4名座長3名14:00 終了14:15 練習開始(後半)セッションC 植生 5名セッションC 植生 5名セッションE 環境DNA 5名座長3名15:45 終了15:55自由参加練習16:40甲村会長事前テスト17:00 | <ul> <li>第2会場<br/>パスワード付きのサイトに、URLリンクを掲示</li> <li>12:40 開場</li> <li>12:45 練習開始(前半)<br/>セッションF 産卵場 3名<br/>セッションG 魚類(1)(2) 8名<br/>座長3名</li> <li>14:00 終了</li> <li>14:15 練習開始(後半)<br/>セッションH 底生動物(1)(2) 9名<br/>セッションI その他 6編<br/>座長3名</li> <li>15:45終了</li> <li>15:55<br/>自由参加練習</li> <li>16:50</li> </ul> |

# <u>ZOOMウェビナー事前テスト手順</u>

今回の事前テストは、応用生態工学会と初めて実施します。不手際が発生する可能性があります。何卒、ご了承ください。

| 順番 | 内容                                                                                               | チェックポイント等(事務局)                                                                                                    | 発表者 | 座長 |
|----|--------------------------------------------------------------------------------------------------|----------------------------------------------------------------------------------------------------|-----|----|
| 1  | ZOOMウェビナーにアクセス(名前設定に注意:p11)<br>→各自でマイク・スピーカーをテスト(p5)<br>→発表PPTを立ち上げる<br>→準備が整ったら「手を挙げる」ボタンを押して待機 | 順番が来たら、事務職が声を掛けます。<br>「発表番号〇〇さんの番です。これからパネリスト昇<br>格させます。」                                                                                                    | •   | •  |
| 2  | パネリストになったら<br>→マイク・ビデオをon(p14)<br>→Q&Aを開いておく                                                     | ※パネリスト昇格後、事務局は、視聴確認PCで、Qを<br>投稿(簡単なコメント)。                                                                                                    | •   |    |
| 3  | 名前のチェック(p11)                                                                                     | ・指示のとおり、名前を入力できているか?                                                                                                    |     |    |
| 4  | マイクのチェック                                                                                         | ・事務局に音声が届いているか?<br>・聞こえづらくないか?                                                                                                    | •   |    |
| 5  | ビデオのチェック                                                                                         | <ul> <li>事務局にビデオ映像が届いているか?</li> <li>※逆光等で映像がひどい場合、その旨を伝える。</li> </ul>                                                                                              |     |    |
| 6  | PPTのテスト(p13)<br>→画面共有<br>→反応                                                                     | <ul> <li>・スムーズに共有できたか?(発表者に自信がない場合は複数回テスト実施)</li> <li>・2枚表示になっていないか?</li> <li>・スムーズにベージが移動するか?</li> <li>・動画がある場合は、動画が動くか?(普通に動く・画質は荒いが動く・遅延が激しく止めた方がよい)</li> </ul> | •   |    |
| 7  | Q&A→画面表示の理解                                                                                      | ・発表者・座長に、Q&A画面が見えていればOK。                                                                                                    |     |    |
| 8  | Q&A→質問選択方法(p16)                                                                                  | ・座長に、ライブ回答のボタンを押すテストをしてもらう。<br>→視聴確認PCで、回答が共有されているかチェック。                                                                                                    |     |    |
| 9  | テスト終了                                                                                            | ・視聴者に変更。                                                                                                    | •   |    |

## ビデオ設定(必要に応じて)

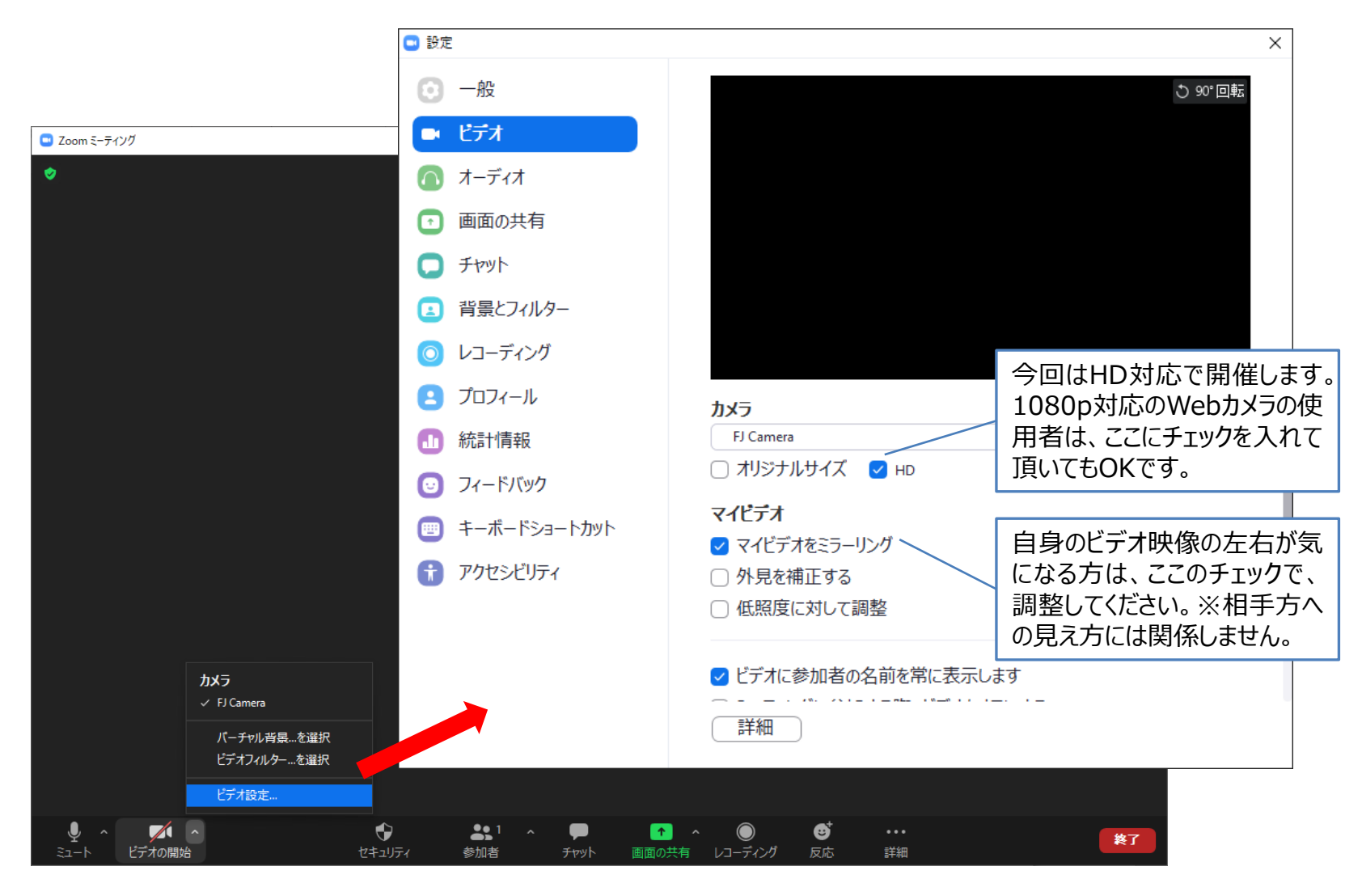

21